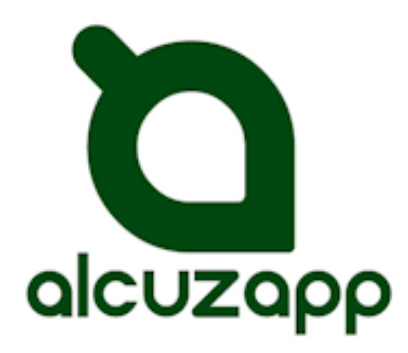

# Agricultores y almazaras siempre conectados

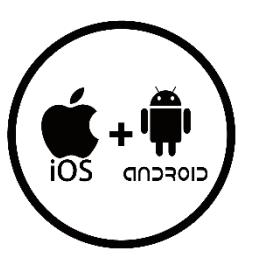

# Manual para el Agricultor

## Descripción

## NOTA IMPORTANTE

Para poder utilizar AlcuzApp, su almazara debe contar con el servicio activo. Consulte a su almazara y solicite sus datos de acceso. En caso contrario no podrá utilizar esta herramienta.

Puede consultarnos cualquier cuestión sobre AlcuzApp en la dirección info@alcuzasoftware.com

Con AlcuzApp dispondrá de un eficaz sistema para recibir directamente en tu teléfono todos los tiques de campaña entregados a su almazara.

Podrá operar con sus tiques organizándolos por fincas y mostrando resultados de manera global o parcial.

Dispone de un sistema de mensajería a través del cual su almazara le hará llegar todas las comunicaciones relevantes para usted.

Dispondrá de la posibilidad de reclamar los rendimientos desde el teléfono y recibir los resultados actualizados.

Gestione las cosechas y campañas de varios agricultores desde el mismo teléfono, sin necesidad de cambiar de usuario. Podrá acceder directamente a los datos de precios del aceite. (Opcional según decisión de almazara)

#### Instalación AlcuzApp en Android

- 1. Busque "AlcuzApp desde "Play Store".
- 2. Espere hasta que la aplicación se instale en su teléfono.
- 3. Una vez instalada pulse el botón "Abrir" para iniciar la aplicación.
- 4. Debe leer y aceptar las condiciones de uso, marcar la casilla de verificación y pulsar el botón "Comenzar". (Podrá volver a leerlas posteriormente).
- 5. Introduzca los datos de acceso proporcionados por su almazara para acceder a la aplicación. (La App recordará estos datos).
- 6. Desde este momento recibirá toda la información relativa a las entregas realizadas e información relevante.
- 7. Busque el siguiente icono para abrir la App cada vez que desee abrir la App

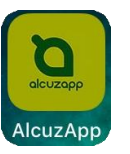

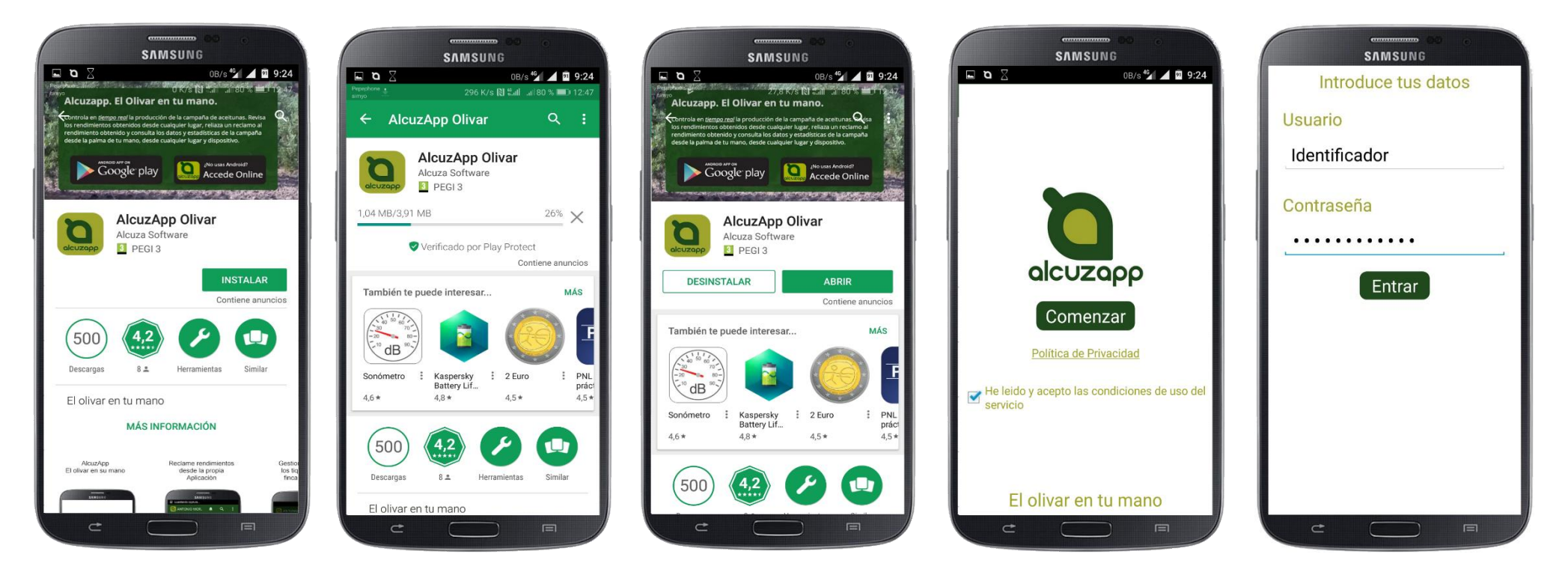

AlcuzApp v.1.03 (15-08-2018)

#### Instalación AlcuzApp para iPhone

- 8. Busque AlcuzApp en la tienda de Appel.
- 9. Pulse sobre el icono de la nube para descargar la App.
- 10. Espere mientras se descarga e instala la aplicación.
- 11. Pulse el botón "Abrir" para abrir la App.
- 12. Seleccione "Permitir" el envío de notificaciones.
- 13. Si se le pregunta, debe leer y aceptar las condiciones de uso de la aplicación. (Podrá hacerlo más tarde si lo desea)
- 14. Introduzca los datos de acceso proporcionados por su almazara para acceder a la aplicación.
- 15. Desde este momento recibirá toda la información relativa a las entregas realizadas e información relevante.
- 16. Busque el siguiente icono para abrir la App cada vez que desee abrir la A

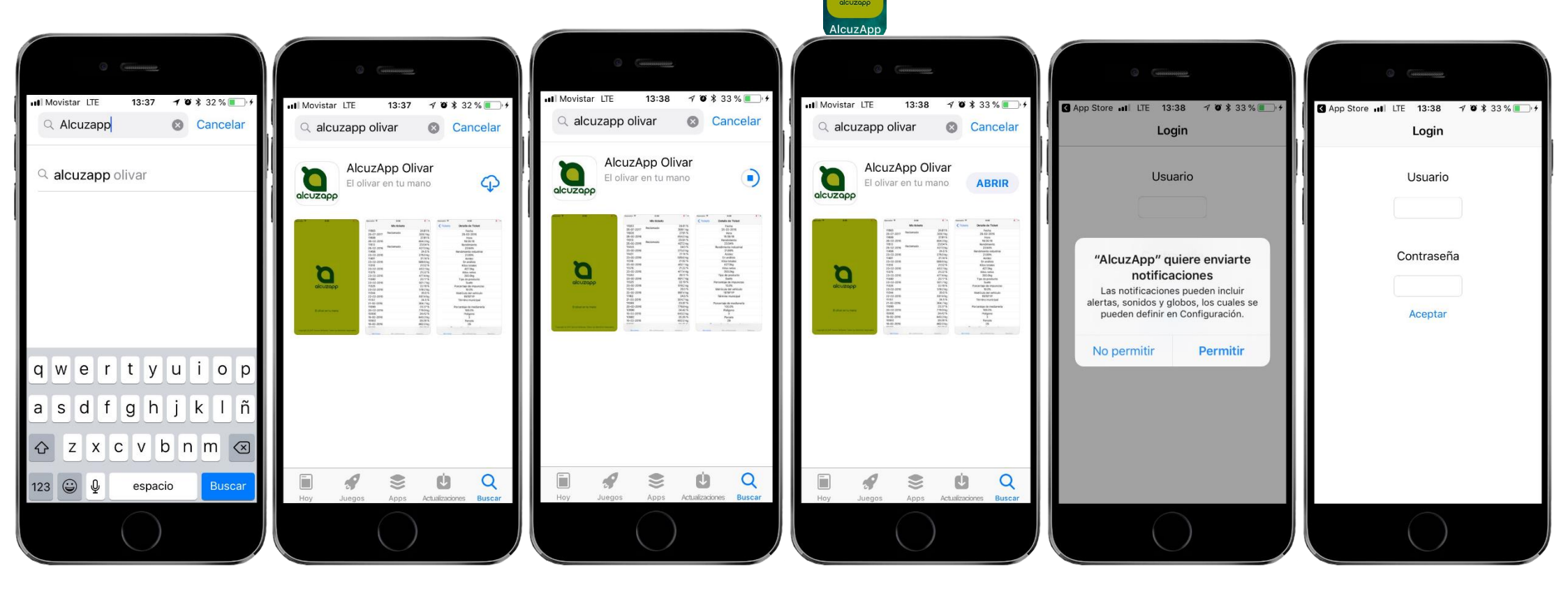

AlcuzApp v.1.03 (15-08-2018)

|                                      |                                |              | SAMSUNG               |
|--------------------------------------|--------------------------------|--------------|-----------------------|
| SAM:                                 | 12 27K/s <sup>46</sup> 1 12:09 |              | 7,62K/s 4 🖬 🖬 9:18    |
| ANTONIO MOR                          | A Q :                          |              | Mor 🌲 🔍 🚦             |
| adisticas Sin asignar                | lucentinos La Caseta           | Estadisticas | Sin asignar La Caseta |
| <u>'06</u>                           | En análisis                    | 7381         | 16.39 %               |
| 01-2017                              | 928.0 kg                       | 07-02-2017   | 688.0 kg              |
| 74                                   | En análisis                    | 7159         | 19.82 %               |
| -01-2017                             | 935.0 kg                       | 04-02-2017   | 35.0 kg               |
|                                      | , settering                    | 7157         | 19.79 %               |
|                                      |                                | 04-02-2017   | 1168.0 kg             |
|                                      |                                | 6193         | 21.04 %               |
|                                      |                                | 23-01-2017   | 1197.0 kg             |
|                                      |                                | 6144         | 22.57 %               |
|                                      |                                | 22-01-2017   | 404.0 kg              |
|                                      |                                | 6078         | 23.25 %               |
|                                      |                                | 22-01-2017   | 895.0 kg              |
|                                      |                                | 5958         | 25.87 %               |
|                                      |                                | 21-01-2017   | 1118.0 ka             |
| Nuevas gafas pro<br>prestigiosa marc | ogresivas de la sa STEINER-    |              |                       |
| C                                    |                                | æ            |                       |

#### Primeros pasos.

Los primeros tiques que reciba aparecerán en la pantalla "Sin asignar" con el valor del rendimiento marcado como "En análisis". Este dato será actualizado en cuanto se disponga del valor del rendimiento arrojado por la muestra.

Es recomendable que asocie sus tiques a las fincas que cree pulsando durante unos segundos sobre uno de sus tiques. Esto le permitirá clasificar automáticamente futuros tiques que quedarán vinculados a sus fincas permitiéndole acceder a estadísticas más detalladas.

| SAMSUNG                                                                                                    | SAMSUNG                                                                           | SAMSUNG                                                                                        | SAMSUNG                                                                                                    | SAMSUNG                                                                   |
|----------------------------------------------------------------------------------------------------|-----------------------------------------------------------------------------------|------------------------------------------------------------------------------------------------|----------------------------------------------------------------------------------------------------|---------------------------------------------------------------------------|
| Image: Second second second | ANTONIO MOR                                                                       | ANTONIO MOR ▲ Q :                                                                              | □ □ 08/s □ ■ 9:24   □ □ 100 100 100   □ □ 100 100 100   □ □ 100 100   □ □ 100 100   □ □ 100 100   □ □ 100 100   □ □ 100 100   □ □ 100 100   □ □ □ 100   □ □ □ 100   □ □ □ 100   □ □ □ 100   □ □ □ 100   □ □ □ 100   □ □ □ 100   □ □ □ 100   □ □ □ 100   □ □ □ 100   □ □ □ □   □ □ □ □   □ □ □ □   □ □ □ □   □ □ □ □   □ □ □ □   □ □ □ | □     △     ○B/s <sup>4</sup> □     9:24       □     Ticket nº 5958     < |
| El pozo                                                                                                    | Estadisticas Sin asignar La Caso                                                  | Estadísticas Sin asignar La Caseta                                                             | Fecha del ticket<br>21-01-2017                                                                                                    | Tipo de producto                                                          |
| Mi olivar                                                                                                    | 08-02-2017     693.0       7451     19.3                                          | xg     7381     10.39 %       xg     07-02-2017     688.0 kg       %     7159     19.82 %      | Hora de inicio<br>15:43:04                                                                                                    | Porcentaje de impurezas<br>10.0%                                          |
|                                                                                                    | 08-02-2017     687.0       7301     Reckanage     17.7       06-02-2017     988.0 | G     04-02-2017     35.0 kg       %     7157     19.79 %       G     04-02-2017     1168.0 kg | Rendimiento graso total<br>25.87%                                                                                                    | Matrícula vehículo<br>1796FYP                                             |
|                                                                                                    | 696222.01-02-20171391.0                                                           | %     6193     21.04 %       (g)     23-01-2017     1197.0 kg                                  | Rendimiento Industrial<br>25.87%                                                                                                    | Término municipal<br>Nueva Carteya                                        |
|                                                                                                    | 4950     21.7       12-01-2017     1120.0                                         | %     6144     22.57 %       (g)     22-01-2017     404.0 kg                                   | Acidez<br>0.4                                                                                                    | Porcentaje en medianeria<br>100.0%                                        |
|                                                                                                    | 4910     23.5       12-01-2017     504.0       3407     20.5                      | %     6078     23.25 %       %     22-01-2017     895.0 kg       %     5050     25.0 Zg        | Kilos totales<br>1242.22                                                                                                    | Polígono<br>3                                                             |
| Noticias del Barcelona 📀 🕅                                                                                                    | 31-12-2016 176.0                                                                  | 21-01-2017 1118.0 ka                                                                           | Kilos netos<br>1118.0                                                                                                    | Parcela<br>28                                                             |

#### Datos en tiques.

En la pantalla principal podrá acceder al listado de todos sus tiques de campaña ordenados por fincas y en la pestaña "sin asignar", aquellos aún pendientes de asociar a una finca.

En todo momento podrá editar los nombres de sus fincas si es necesario. De un solo vistazo podrá conocer los principales datos de cada tique, e incluso si efectuó alguna operación de reclamación sobre alguno de ellos.

Si pulsa sobre uno de los tiques obtendrá todos los datos detallados de su entrega

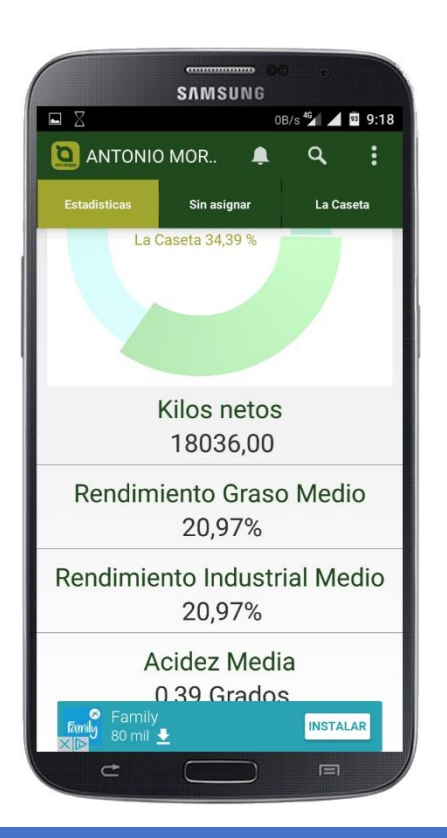

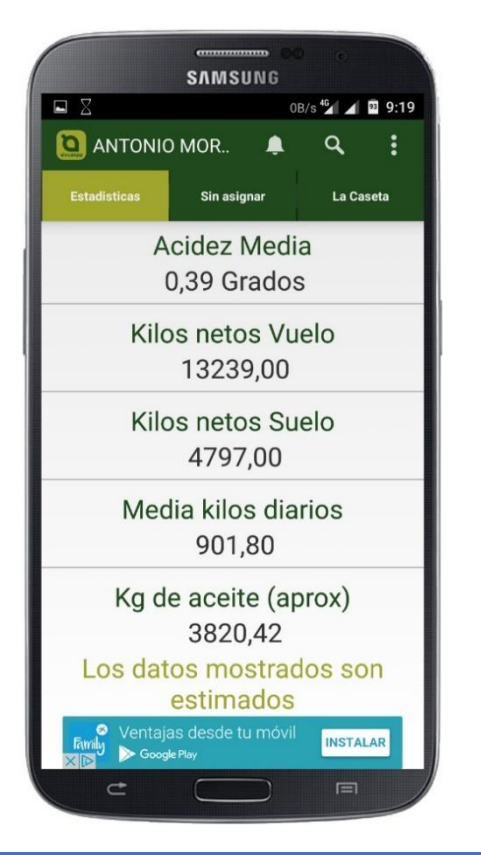

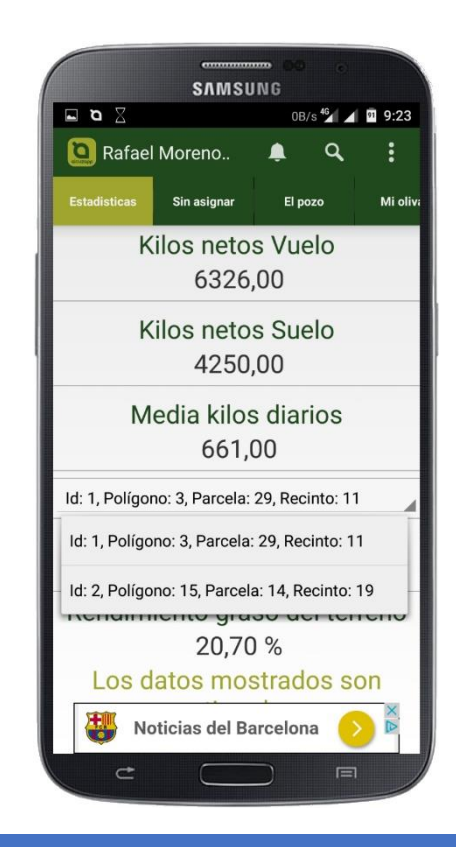

#### Estadísticas.

En la pestaña "Estadísticas" obtendrá los datos completos relativos a su producción con carácter global de todas sus fincas durante la campaña.

Si lo desea, y clasificó sus tiques por fincas, podrá acceder a los datos estadísticos de cada una de sus fincas de manera detallada, siendo posible conocer incluso los datos particulares de cada "terreno" identificándolos mediante polígono y parcela dentro de la finca, obteniendo la información más completa.

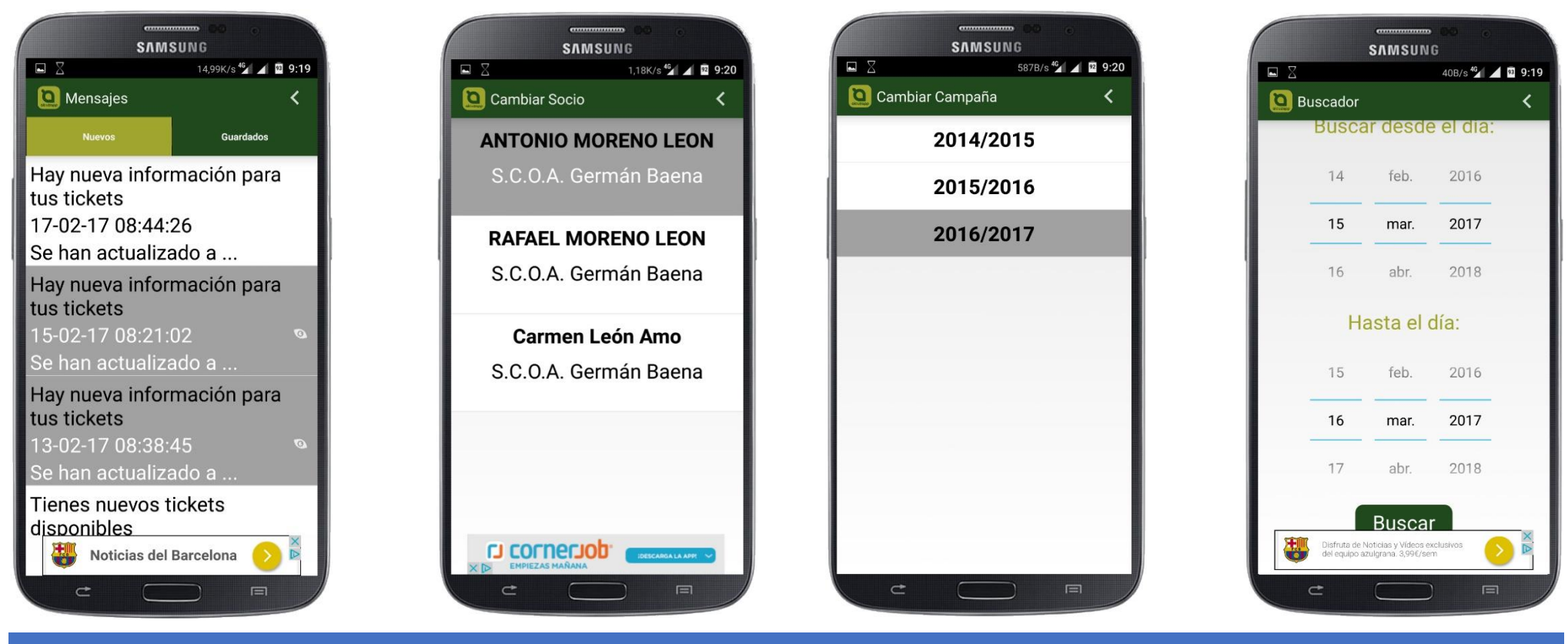

#### Cambio de cosechero, campañas y búsquedas

Podrá gestionar la producción de varios cosecheros o sociedades desde la opción "Cambiar cosechero" previa autorización por parte de la almazara. No es necesario recordar usuarios y contraseñas de los cosecheros administrados.

Si no es la primera campaña que usa AlcuzApp, podrá cambiar de campaña para acceder a los datos de la misma.

Podrá realizar búsquedas de tiques individuales por fechas o números según le resulte más fácil si necesita acceder a alguno en particular.

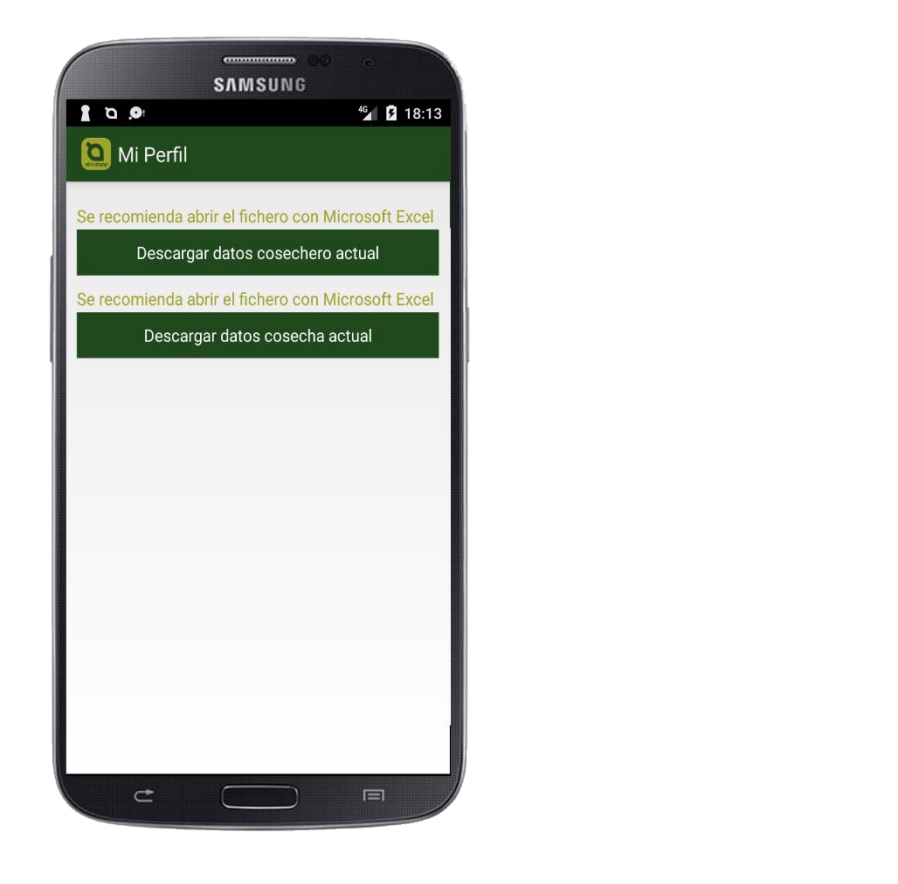

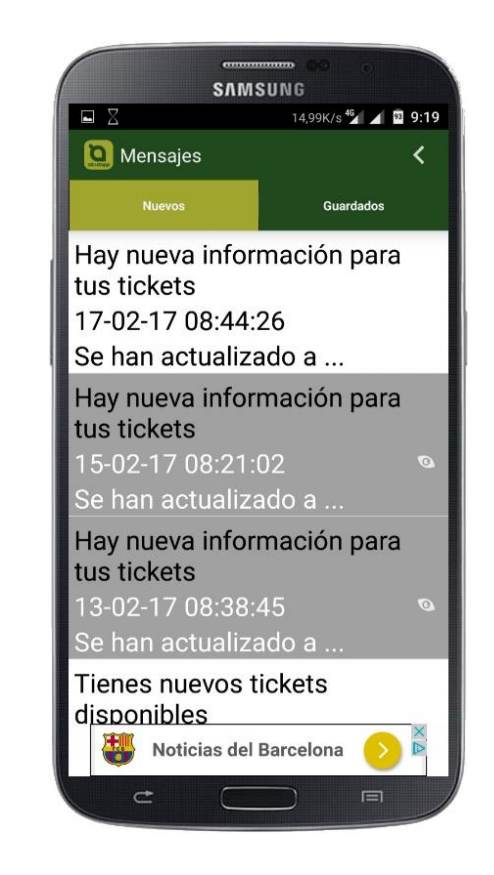

#### Otras opciones disponibles

AlcuzApp le permite a su almazara mantenerle informado de cualquier noticia relevante para usted. Si accede a la sección "Mensajes" encontrará todas las informaciones que su almazara le haya trasmitido.

Podrá descargar todos los datos que guardamos de usted en cumplimiento del Reglamento de Protección de Datos. Adicionalmente podrá descargar y compartir todos los datos de su campaña en formato Excel por si necesita importarlos en su propio ERP.